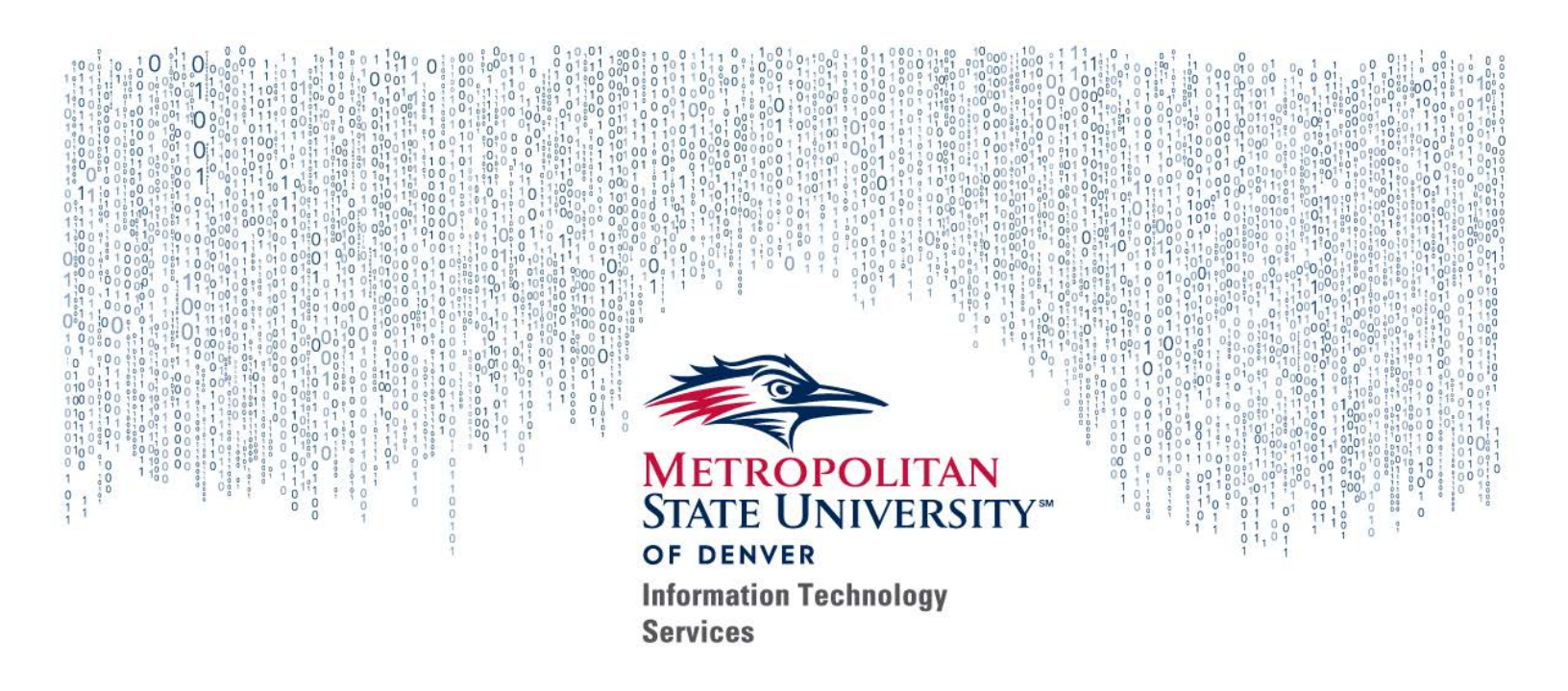

# WEB TIME ENTRY

### How-to Guide for Hourly & Student Employees

Fall 2018

## WEB TIME ENTRY

### How-to Guide for Hourly & Student Employees

### CONTENTS

| Log into Web Time Entry1            |
|-------------------------------------|
| Select the Correct Pay Period       |
| My Choice Pay Period and Status     |
| In Progress                         |
| Completed                           |
| Approved                            |
| Input Time In and Time Out          |
| Explanation of Time In and Out      |
| Copy Data from One Day to Another   |
| Entry Preview                       |
| Adding Comments to Your Time Sheet  |
| Final Submission of Your Time Sheet |

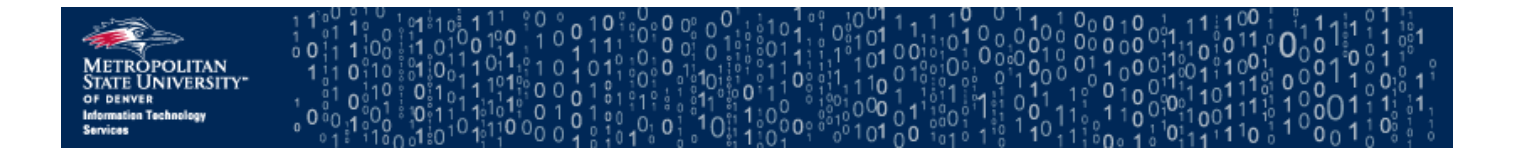

#### LOG INTO WEB TIME ENTRY

- 1. Open a web browser and go to the Faculty & Staff Hub at https://www.msudenver.edu/facstaff/.
- 2. Click the **Employee Services Menu** link under the "Employee Systems, Services & Reporting" heading.

| Employee Systems, Services & Reporting |                                            |  |  |  |  |  |
|----------------------------------------|--------------------------------------------|--|--|--|--|--|
| Employee Services Menu                 | Self Service Banner                        |  |  |  |  |  |
| Pay Information                        | Internet Native Banner                     |  |  |  |  |  |
| Benefits and Deductions                | PeopleAdmin                                |  |  |  |  |  |
| Tax Forms                              | Site Manager                               |  |  |  |  |  |
| Expense Transfer                       | Reporting and Data<br>Warehousing (Cognos) |  |  |  |  |  |

3. Log in using your MSU Denver NetID (username) and NetID password.

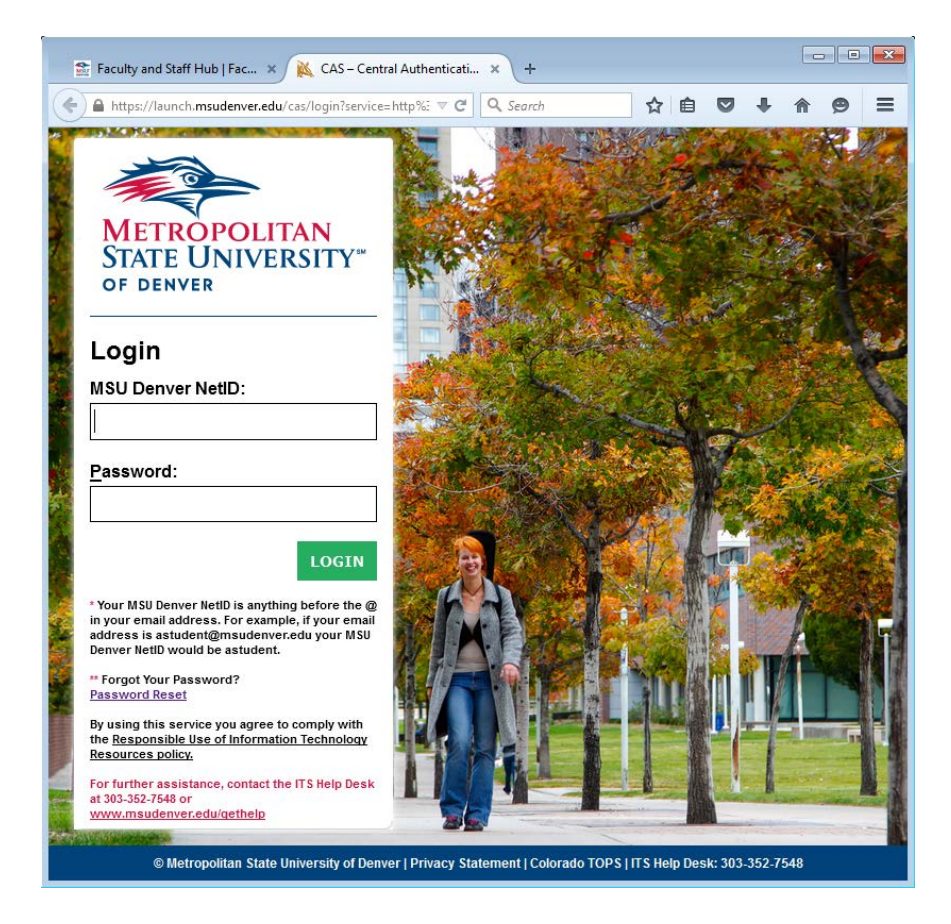

4. You should see the Self Service Banner "Employee" menu. Click the Time Sheet link.

| Personal Information Registration, Student Records, and Financial Aid, and Insurance Compliance Employee S                                                                                                    | tudent Financial Services               |
|----------------------------------------------------------------------------------------------------|-----------------------------------------|
| Search Go                                                                                                    | RETURN TO MENU                          |
| Employee                                                                                                    |                                         |
| Time Sheet<br>Request Time Off                                                                                                    |                                         |
| Benefits and Deductions<br>Retirement, health, flexible spending, miscellaneous, beneficiary, open enrollment, Benefit Statement.                                                                                |                                         |
| Pay Information<br>Direct deposit allocation, earnings and deductions history, or pay stubs.                                                                                                    |                                         |
| Tax Forms<br>W4 information, W2 Form or T4 Form.                                                                                                    |                                         |
| Jobs Summary                                                                                                    |                                         |
| Leave Balances                                                                                                    |                                         |
| Enroll in Accounts Payable ACH reimbursement<br>Have your Travel and other Accounts Payable reimbursements sent directly to your checking or savings account (similar to direct deposit). Note: Your p.<br>5030. | ayroll direct deposit is handled throug |
| RFI FASE: 8.7                                                                                                    |                                         |

#### SELECT THE CORRECT PAY PERIOD

- 1. On the "Time Sheet Selection" screen, verify that your **Title** and **Department** are correct.
- Verify that the My Choice Pay Period and Status dropdown menu has been selected for the correct "In Progress" time period.
- 3. Click the Time Sheet button.

| Personal Information Registration, Student Records, and Financial Aid, and Insurance Compliance Student Financial Services New Stu |  |  |  |  |  |  |
|----------------------------------------------------------------------------------------------------|--|--|--|--|--|--|
| Search Go                                                                                                    |  |  |  |  |  |  |
| Time Sheet Selection                                                                                                    |  |  |  |  |  |  |
| Rake a selection from My Choice. Choose a Time Sheet period from the pull-down list. Select Time Sheet.                            |  |  |  |  |  |  |
| Title and Department My Choice Pay Period and Status                                                                               |  |  |  |  |  |  |
| Classified Hourly, CH0007-00 () Jul 16, 2015 to Aug 01, 2015 In Progress V<br>Application Services, APSVIT                         |  |  |  |  |  |  |
| Time Sheet                                                                                                    |  |  |  |  |  |  |
| RELEASE: 8.8                                                                                                    |  |  |  |  |  |  |
| © 2015 Ellucian Company L.P. and its affiliates.                                                                                   |  |  |  |  |  |  |
|                                                                                                    |  |  |  |  |  |  |
|                                                                                                    |  |  |  |  |  |  |

Please note: Web Time Entry can be done on either a daily basis or can be done all at once. When selecting the My Choice Pay Period and Status, there will be several options. Each is described in the section below.

#### **MY CHOICE PAY PERIOD AND STATUS**

#### **IN PROGRESS**

If the drop down menu says "In Progress," the time sheet is currently being entered by the student/work study/hourly employee.

| Time Sheet Selection                                       |                                                                               |  |  |  |  |
|------------------------------------------------------------|-------------------------------------------------------------------------------|--|--|--|--|
| Rake a selection from My C                                 | hoice. Choose a Time Sheet period from the pull-down list. Select Time Sheet. |  |  |  |  |
| Title and Department                                       | My Choice Pay Period and Status                                               |  |  |  |  |
| Classified Hourly, CH0007-0<br>Application Services, APSVI | 0 ● Aug 16, 2015 to Aug 31, 2015 In Progress ✓                                |  |  |  |  |
| Time Sheet                                                 |                                                                               |  |  |  |  |

#### COMPLETED

If the drop down menu says "Completed," the time sheet has been completed and paid to the student/work study/hourly employee.

| Time Sheet Selection                                                                 |                                                                                                    |  |  |  |  |  |
|--------------------------------------------------------------------------------------|----------------------------------------------------------------------------------------------------|--|--|--|--|--|
| Rake a selection from My Ch                                                          | noice. Choose a Time Sheet period from the pull-down list. Select Time Sheet.                                                                                                    |  |  |  |  |  |
| Title and Department<br>Classified Hourly, CH0007-00<br>Application Services, APSVIT | My Choice   Pay Period and Status     Image: Image: Im |  |  |  |  |  |
| Time Sheet                                                                           |                                                                                                    |  |  |  |  |  |

#### APPROVED

If the drop down menu says "Approved," the time sheet has been submitted by the student/work study/hourly employee and has been approved by the manager/supervisor.

| Time Sheet Selection                                                                                    |                                         |  |  |  |  |  |  |
|----------------------------------------------------------------------------------------------------|-----------------------------------------|--|--|--|--|--|--|
| Rake a selection from My Choice. Choose a Time Sheet period from the pull-down list. Select Time Sheet. |                                         |  |  |  |  |  |  |
| Title and Department                                                                                    | my choice Pay Period and Status         |  |  |  |  |  |  |
| Application Services, APSVIT                                                                            | • Aug 02, 2015 to Aug 15, 2015 Approved |  |  |  |  |  |  |
| Time Sheet                                                                                              |                                         |  |  |  |  |  |  |

#### INPUT TIME IN AND TIME OUT

1. In the "Time and Leaving Reporting" section, click on the **Enter Hours** link for the day you would like to edit.

| Time and Leave Reporting   |                                                                      |               |          |       |               |            |               |              |              |                |             |
|----------------------------|----------------------------------------------------------------------|---------------|----------|-------|---------------|------------|---------------|--------------|--------------|----------------|-------------|
|                            | ······································                               |               |          |       |               |            |               |              |              |                |             |
|                            |                                                                      |               |          |       |               |            |               |              |              |                |             |
| Select the                 | link u                                                               | nder a date f | to enter | hours | or days. Sele | ct Next or | Previous to n | avigate thro | ough the dat | tes within the | e period.   |
|                            |                                                                      |               |          |       |               |            |               |              |              |                |             |
| Time Sheet                 |                                                                      |               |          |       |               |            |               |              |              |                |             |
| Title and N                | Lumb                                                                 |               |          |       |               | Cla        | coified Hour  |              | 07.00        |                |             |
|                            | umbe                                                                 |               |          |       |               |            |               | iy CHUU      | -            |                |             |
| Departmer                  | nt and                                                               | 1 Number:     |          |       |               | 115        | Leadership    | LEADII       |              |                |             |
| Time Shee                  | t Peri                                                               | od:           |          |       |               | Oct        | : 01, 2015 t  | o Oct 15, 2  | 2015         |                |             |
| Submit By                  | Date                                                                 | :             |          |       |               | Oct        | : 16, 2015 b  | oy 11:59 P   | М            |                |             |
| Earning                    | Shift                                                                | Default       | Total    | Total | Thursday      | Friday     | Saturday      | Sunday       | Monday       | Tuesday        | Wednesday   |
| _                          |                                                                      | Hours or      | Hours    | Units | Oct 01,       | Oct 02,    | Oct 03,       | Oct 04,      | Oct 05,      | Oct 06,        | Oct 07,     |
|                            |                                                                      | Units         |          |       | 2015          | 2015       | 2015          | 2015         | 2015         | 2015           | 2015        |
| Classified                 | 1                                                                    | 0             | 7.75     |       | 7.75          | Enter      | Enter Hours   | Enter        | Enter        | Enter Hours    | Enter Hours |
| Hourly                     |                                                                      |               |          |       |               | Hours      |               | Hours        | Hours        |                |             |
| Total Hours                | :                                                                    |               | 7.75     |       | 7.75          | 0          | 0             | 0            | 0            | 0              | 0           |
| Total Units:               |                                                                      |               |          | 0     | 0             | 0          | 0             | 0            | 0            | 0              | 0           |
|                            |                                                                      |               |          |       |               | -          |               |              |              |                | -           |
| Position Sel               | Position Selection Comments Preview Submit for Approval Restart Next |               |          |       |               |            |               |              |              |                |             |
|                            |                                                                      |               |          |       |               |            |               |              |              |                |             |
| Submitted for Approval By: |                                                                      |               |          |       |               |            |               |              |              |                |             |
|                            |                                                                      |               |          |       |               |            |               |              |              |                |             |
|                            |                                                                      |               |          |       |               |            |               |              |              |                |             |
| Waiting for Approval From: |                                                                      |               |          |       |               |            |               |              |              |                |             |
| RELEASE: 8.8               |                                                                      |               |          |       |               |            |               |              |              |                |             |

2. In the "Time In and Out" section input the hours worked for that day. Note: All times must be entered with the minutes included, for example 7:00 not 7.

| Time In and Out                                                                                                    |  |  |  |  |  |  |  |
|----------------------------------------------------------------------------------------------------|--|--|--|--|--|--|--|
| Roter time at intervals of 15 minutes in the 99:99 format. For example, 10:00, 10:15, 10:30, 10:45. Select Save to display Total Hours. |  |  |  |  |  |  |  |
|                                                                                                    |  |  |  |  |  |  |  |
| Date: Wednesday, Jul 29, 2015                                                                                                    |  |  |  |  |  |  |  |
| Earnings Code: Classified Hourly                                                                                                    |  |  |  |  |  |  |  |
| Shift Time In Time Out Total Hours                                                                                                    |  |  |  |  |  |  |  |
| 1 7:00 AM V AM V 0                                                                                                    |  |  |  |  |  |  |  |
|                                                                                                    |  |  |  |  |  |  |  |
|                                                                                                    |  |  |  |  |  |  |  |
|                                                                                                    |  |  |  |  |  |  |  |
|                                                                                                    |  |  |  |  |  |  |  |
| 0                                                                                                    |  |  |  |  |  |  |  |
|                                                                                                    |  |  |  |  |  |  |  |
| Time Sheet Previous Day Next Day                                                                                                    |  |  |  |  |  |  |  |
| Add New Line Save Copy Delete                                                                                                    |  |  |  |  |  |  |  |
|                                                                                                    |  |  |  |  |  |  |  |
| RELEASE: 8.8                                                                                                    |  |  |  |  |  |  |  |

3. After entering the time in and time out for the day, click the **Save** button.

| Time Sheet   | Previous | Day | N | ext Day |
|--------------|----------|-----|---|---------|
| Add New Line | Save     | Cop | y | Delete  |
|              |          |     |   |         |

4. The system will calculate your total hours and present them in the "Account Distribution" section.

| Date: Thursday, Jul 23, 2015                                     |            |          |            |        |                |  |  |
|------------------------------------------------------------------|------------|----------|------------|--------|----------------|--|--|
| Earni                                                            | ings Cod   | e: Class | sified Hou | urly   |                |  |  |
| Shift                                                            | Time In    |          | Time Out   | t      | Total Hours    |  |  |
| 1                                                                | 06:00      | AM 🗸     | 01:00      | PM 🗸   | 7              |  |  |
| 1                                                                | 01:30      | PM 🗸     | 02:30      | PM 🗸   | 1              |  |  |
| 1                                                                |            | AM 🗸     |            | AM 🗸   | 0              |  |  |
| 1                                                                |            | AM 🗸     |            | AM 🗸   | 0              |  |  |
| 1                                                                |            | AM 🗸     |            | AM 🗸   | 0              |  |  |
|                                                                  |            |          |            |        | 8              |  |  |
| Time Sheet Previous Day Next Day   Add New Line Save Copy Delete |            |          |            |        |                |  |  |
| Account Distribution                                             |            |          |            |        |                |  |  |
| Earn                                                             | ings Cod   | e Shift  | Hours      |        |                |  |  |
| Classi                                                           | ified Hour | rly 1    | . 8        | Accoun | t Distribution |  |  |
| RELE                                                             | ASE: 8.8   |          |            |        |                |  |  |

#### EXPLANATION OF TIME IN AND OUT

- The **Time Sheet** button will go back to the "Time and Leave Reporting" page.
- The **Previous Day** button will take you to the previous day.
- The **Next Day** button will take you to the next day.
- The Add New Line button is to add an additional line in the "Time In and Out" section.
- The Save button will save all the entries made in the "Time In and Out" section.
- The **Delete** button will delete all changes made in the "Time In and Out" section for that day.

| Tim                                                                  | Time In and Out |            |             |             |  |  |
|----------------------------------------------------------------------|-----------------|------------|-------------|-------------|--|--|
| Enter time at intervals of 15 minutes in the 99:99 format.<br>Hours. |                 |            |             |             |  |  |
| Date                                                                 |                 | Friday, O  | ct 02, 2015 | i           |  |  |
| Earn                                                                 | ings Code:      | Classified | Hourly      |             |  |  |
| Shift                                                                | Time In         | Time       | Out         | Total Hours |  |  |
| 1                                                                    | AN              | 1 😳        | AM 😂        | 0           |  |  |
| 1                                                                    | AN              | 1 📀        | AM ᅌ        | 0           |  |  |
| 1                                                                    | AN              | 1 🔾        | AM 😂        | 0           |  |  |
| 1                                                                    | AN              | 1 😳        | AM ᅌ        | 0           |  |  |
| 1                                                                    | AN              | 1 😳        | AM 😂        | 0           |  |  |
|                                                                      |                 |            |             | 0           |  |  |
| Time Sheet Previous Day Next Day<br>Add New Line Save Copy Delete    |                 |            |             |             |  |  |

1. To copy the data from one day to another click the **Copy** button.

| Time In and Out                                           |                                                                      |                  |                    |  |  |  |  |  |  |
|-----------------------------------------------------------|----------------------------------------------------------------------|------------------|--------------------|--|--|--|--|--|--|
| Renter<br>Hours                                           | Enter time at intervals of 15 minutes in the 99:99 format.<br>Hours. |                  |                    |  |  |  |  |  |  |
| Date:                                                     | Frid                                                                 | lay, Oct 02, 201 | 5                  |  |  |  |  |  |  |
| Earning                                                   | <b>gs Code:</b> Clas                                                 | ssified Hourly   |                    |  |  |  |  |  |  |
| Shift Tir                                                 | ne In                                                                | Time Out         | <b>Total Hours</b> |  |  |  |  |  |  |
| 1                                                         | AM ᅌ                                                                 | AM ᅌ             | 0                  |  |  |  |  |  |  |
| 1                                                         | AM ᅌ                                                                 | AM ᅌ             | 0                  |  |  |  |  |  |  |
| 1                                                         | AM ᅌ                                                                 | AM ᅌ             | 0                  |  |  |  |  |  |  |
| 1                                                         | AM ᅌ                                                                 | AM ᅌ             | 0                  |  |  |  |  |  |  |
| 1                                                         | AM ᅌ                                                                 | AM ᅌ             | 0                  |  |  |  |  |  |  |
|                                                           |                                                                      |                  | 0                  |  |  |  |  |  |  |
| Time Sheet Previous Day Next Day   Add New Line Save Copy |                                                                      |                  |                    |  |  |  |  |  |  |

2. Click the checkmark box under the days that you want to copy the data to. Note: Do not click on the same date you are copying from because your hours will be deleted from that day.

| Thursday<br>Oct 01, 2015 | Friday<br>Oct 02, 2015 | Saturday<br>Oct 03, 2015 | Sunday<br>Oct 04, 2015 | Monday<br>Oct 05, 2015 | Tuesday<br>Oct 06, 2015 | Wednesday<br>Oct 07, 2015 |
|--------------------------|------------------------|--------------------------|------------------------|------------------------|-------------------------|---------------------------|
|                          |                        |                          |                        |                        |                         |                           |
| Thursday<br>Oct 08, 2015 | Friday<br>Oct 09, 2015 | Saturday<br>Oct 10, 2015 | Sunday<br>Oct 11, 2015 | Monday<br>Oct 12, 2015 | Tuesday<br>Oct 13, 2015 | Wednesday<br>Oct 14, 2015 |
|                          |                        |                          |                        |                        |                         |                           |
| Thursday                 |                        |                          |                        |                        |                         |                           |
|                          |                        |                          |                        |                        |                         |                           |

3. If the Time In and Out is the same for all days check the box **"Copy from date displayed to end of the pay period."** 

| Earnings Code:                                     | Classified Hourly     |
|----------------------------------------------------|-----------------------|
| Date and Hours to Copy:                            | Oct 02, 2015, 0 Hours |
| Copy from date displayed to end of the pay period: |                       |
| Include Saturdays:                                 |                       |
| Include Sundays:                                   |                       |

#### ENTRY PREVIEW

1. To review your time sheet after completion, press the **Preview** button to go to the "Summary of reported time" screen, which will provide a summary of the time sheet and the entries for each day.

| Time She                           | eet               |                          |                    |                                   |                            |                         |                           |                            |                      |                      |                             |                           |                             |                          |                       |                       |                         |                              |
|------------------------------------|-------------------|--------------------------|--------------------|-----------------------------------|----------------------------|-------------------------|---------------------------|----------------------------|----------------------|----------------------|-----------------------------|---------------------------|-----------------------------|--------------------------|-----------------------|-----------------------|-------------------------|------------------------------|
| Earning                            | Shift             | Total                    | Total              | Wednesday                         | Thursday                   | Friday                  | Saturday                  | Sunday                     | Monday               | Tuesday              | Wednesda                    | ay, Thursda               | y Friday                    | Saturday                 | Sunday                | Monday                | Tuesday                 | Wednesday,                   |
| Code                               |                   | Hours                    | Units              | Sep 16,<br>2015                   | ,<br>Sep 17,<br>2015       | ,<br>Sep<br>18,<br>2015 | ,<br>Sep 19,<br>2015      | ,<br>Sep 20,<br>2015       | ,<br>Sep 21,<br>2015 | ,<br>Sep 22,<br>2015 | Sep 23,<br>2015             | ,<br>Sep 24,<br>2015      | ,<br>Sep<br>25,<br>2015     | ,<br>Sep 26,<br>2015     | ,<br>Sep 27,<br>2015  | ,<br>Sep 28,<br>2015  | ,<br>Sep 29,<br>2015    | Sep 30,<br>2015              |
| Classified<br>Hourly               | 1                 | 80.25                    |                    | 7.75                              | 5 7.7                      | 5 7.75                  | 5                         |                            | 7.75                 | 7.7                  | 5 7.                        | .75 7.7                   | 7.75                        |                          |                       | 3.5                   | 5 7.25                  | 7.5                          |
| Total Hou                          | irs:              | 80.25                    |                    | 7.75                              | 5 7.7                      | 5 7.75                  | 5                         |                            | 7.75                 | 7.7                  | 5 7.                        | .75 7.7                   | 75 7.75                     | i                        |                       | 3.                    | 5 7.25                  | 7.5                          |
| Total Unit                         | ts:               |                          | 0                  |                                   |                            |                         |                           |                            |                      |                      |                             |                           |                             |                          |                       |                       |                         |                              |
| Time In and Out, Classified Hourly |                   |                          |                    |                                   |                            |                         |                           |                            |                      |                      |                             |                           |                             |                          |                       |                       |                         |                              |
| Wednesd<br>Sep 16,<br>2015         | ay Ti<br>So<br>20 | hursday<br>ep 17,<br>015 | Frid<br>Sep<br>201 | lay Satur<br>18, Sep 2<br>.5 2015 | rday Sur<br>19, Sep<br>201 | nday<br>o 20,<br>15     | Monday<br>Sep 21,<br>2015 | Tuesday<br>Sep 22,<br>2015 | y Wed<br>Sep<br>201  | nesday<br>23,<br>5   | Thursday<br>Sep 24,<br>2015 | Friday<br>Sep 25,<br>2015 | Saturday<br>Sep 26,<br>2015 | Sunday<br>Sep 27<br>2015 | , Mon<br>, Sep<br>201 | day T<br>28, S<br>5 2 | uesday<br>ep 29,<br>015 | Wednesday<br>Sep 30,<br>2015 |
| 09:00 AM<br>12:00 PM               | 0                 | 9:00 AM<br>2:00 PM       | 09:<br>12:         | 00 AM<br>00 PM                    |                            |                         | 09:00 AM<br>12:00 PM      | 09:00 A<br>12:00 P         | M 09:0<br>M 12:0     | 0 AM<br>0 PM         | 09:00 AM<br>12:00 PM        | 09:00 AM<br>12:00 PM      |                             |                          | 09:0<br>12:3          | 0 AM 0<br>80 PM 1     | 9:00 AM<br>2:00 PM      | 09:00 AM<br>12:00 PM         |
| 12:15 PM<br>05:00 PM               | 1                 | 2:15 PM<br>5:00 PM       | 12:<br>05:         | 15 PM<br>00 PM                    |                            |                         | 12:15 PM<br>05:00 PM      | 12:15 P<br>05:00 P         | M 12:1<br>M 05:0     | 5 PM<br>0 PM         | 12:15 PM<br>05:00 PM        | 12:15 PM<br>05:00 PM      |                             |                          |                       | 1                     | 2:15 PM<br>4:30 PM      | 12:30 PM<br>05:00 PM         |

2. If the hours on your time sheet need to be reset due to and error, click the **Restart** button. The Restart button will delete all changes made to the time sheet and a **restart confirmation** will be required.

| Earning            | Shift | Default       | Total      | Total   | Thursday       | Friday       | Saturday     | Sunday       | Monday       | Tuesday      | Wednesday    |
|--------------------|-------|---------------|------------|---------|----------------|--------------|--------------|--------------|--------------|--------------|--------------|
|                    |       | Hours or Unit | s Hours    | Units   | Oct 01, 2015   | Oct 02, 2015 | Oct 03, 2015 | Oct 04, 2015 | Oct 05, 2015 | Oct 06, 2015 | Oct 07, 2015 |
| Classified Hourly  | 1     |               | 0 7.7      | 5       | 7.75           | Enter Hours  | Enter Hours  | Enter Hours  | Enter Hours  | Enter Hours  | Enter Hours  |
| Total Hours:       |       |               | 7.7        | 5       | 7.75           | 0            | 0            | 0            | 0            | 0            | 0            |
| Total Units:       |       |               |            | 0       | 0              | 0            | 0            | 0            | 0            | 0            | 0            |
|                    |       |               |            |         |                |              |              |              |              |              |              |
| Position Selection | Comm  | ents Preview  | Submit for | Approva | l Restart Next |              |              |              |              |              |              |
|                    |       |               |            |         |                |              |              |              |              |              |              |

3. Click the Submit button to completely delete your time sheet and start over.

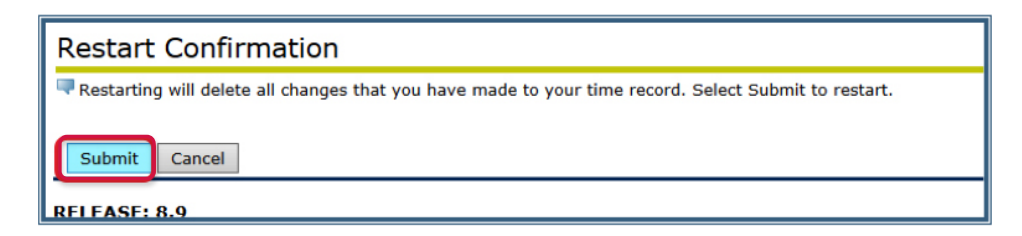

#### ADDING COMMENTS TO YOUR TIME SHEET

The **Comments** button will take you to the "Comments" screen. The **Enter or Edit Comment** section provides a place to add comments to your time sheet that can be viewed by your supervisor.

| Comments                                                          |              |        |  |  |  |  |  |  |  |
|-------------------------------------------------------------------|--------------|--------|--|--|--|--|--|--|--|
| Renter or edit comments until you submit the record for approval. |              |        |  |  |  |  |  |  |  |
| Made By:                                                          | You          |        |  |  |  |  |  |  |  |
| Comment Date:                                                     | Jul 29, 2015 |        |  |  |  |  |  |  |  |
| Enter or Edit Comment:                                            |              | ~      |  |  |  |  |  |  |  |
|                                                                   |              |        |  |  |  |  |  |  |  |
|                                                                   |              | $\sim$ |  |  |  |  |  |  |  |
| Save Previous Menu                                                | ]            |        |  |  |  |  |  |  |  |

#### FINAL SUBMISSION OF YOUR TIME SHEET

After all time sheet entries are completed and correct, click the **Submit for Approval** button. You will need to contact your supervisor if any changes are required after your time sheet has been submitted for approval.

| Time Sheet                                                           |                                                 |                              |                |                                                                                                    |      |             |             |             |             |     |     |
|----------------------------------------------------------------------|-------------------------------------------------|------------------------------|----------------|----------------------------------------------------------------------------------------------------|------|-------------|-------------|-------------|-------------|-----|-----|
| Title and Number: Classified Hourly CH0007-00                        |                                                 |                              |                |                                                                                                    |      |             |             |             |             |     |     |
| Department                                                           | Department and Number: ITS Leadership LEADIT    |                              |                |                                                                                                    |      |             |             |             |             |     |     |
| Time Sheet I                                                         | Time Sheet Period: Oct 01, 2015 to Oct 15, 2015 |                              |                |                                                                                                    |      |             |             |             |             |     |     |
| Submit By D                                                          | ate:                                            |                              |                |                                                                                                    |      | Oct         | 16, 2015 by | 11:59 PM    |             |     |     |
| Earning                                                              | Shift                                           | Default<br>Hours or<br>Units | Total<br>Hours | tal     Total     Thursday     Friday     Saturday     Sunday     Monday     Tuesday     Wednesday       urs     Units     Oct 01,     Oct 02,     Oct 03,     Oct 04,     Oct 05,     Oct 06,     Oct 07,       2015     2015     2015     2015     2015     2015     2015 |      |             |             |             |             |     |     |
| Classified<br>Hourly                                                 | 1                                               | C                            | 22.75          |                                                                                                    | 7.75 | Enter Hours | Enter Hours | Enter Hours | Enter Hours | 7.5 | 7.5 |
| Total Hours:                                                         |                                                 |                              | 22.75          |                                                                                                    | 7.75 | 0           | 0           | 0           | 0           | 7.5 | 7.5 |
| Total Units:                                                         |                                                 |                              |                | 0                                                                                                    | 0    | 0           | 0           | 0           | 0           | 0   | 0   |
| Position Selection Comments Preview Submit for Approval Restart Next |                                                 |                              |                |                                                                                                    |      |             |             |             |             |     |     |